## **OneDrive Guidance**

When receiving the initial email notification a message will be received similar to below, this contains a link to your Cash Advance folder

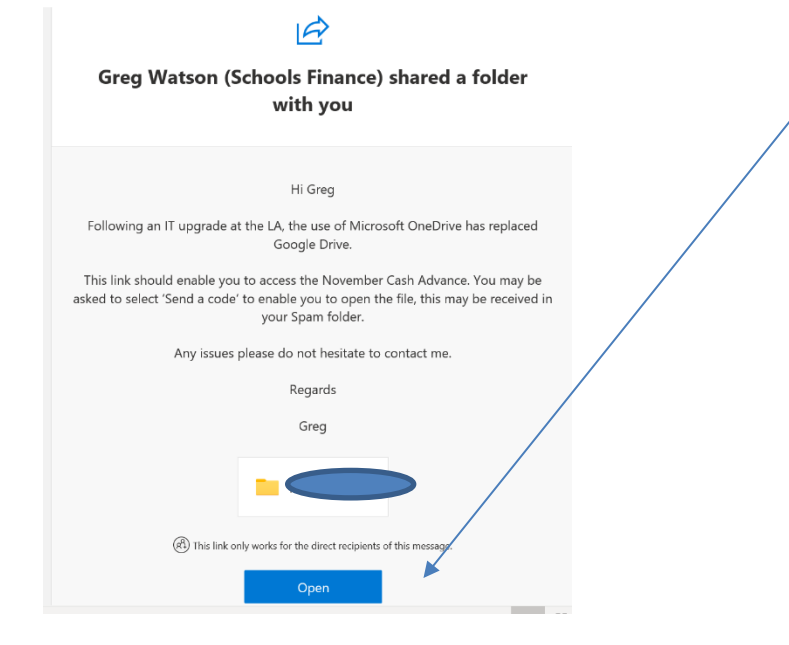

If you have not accessed OneDrive before then after clicking on Open you will be redirected to a new page titled 'Request Verification Code'. After selecting 'Send Code' you will be emailed a code to gain access to your files. This may be redirected to your spam folder so you need to check carefully.

N.B. When entering your code select the 'Keep me signed in' box to ensure your link remains active

| HILLINGD               | ON OneDrive                                                                          | D Search                      | Current folder $ \smallsetminus $ |  |
|------------------------|--------------------------------------------------------------------------------------|-------------------------------|-----------------------------------|--|
| Greg Watson (Schools   | + New $\vee$ 👎 Upload $\vee$ 🗠 Share 🐵 Copy link 📿 Sync 🛓 Download 🕫 Automate $\vee$ |                               |                                   |  |
| 🗅 My files             |                                                                                      |                               |                                   |  |
| S Recent               | My files > Cash Advance > 22                                                         | 22 Middx Primary              |                                   |  |
| Recycle bin            | $\square$ Name $\vee$                                                                | Modified $\vee$ Modified By   | ✓ File size ✓ Sharing             |  |
| Shared libraries       | <b>*** **</b> 020-21                                                                 | 5 minutes ago Greg Watson (So | chools Fina 0 items Private       |  |
| LBH Microsoft Programm | 10 2222 Middx Primary.xlsx                                                           | 4 minutes ago Greg Watson (Se | chools Fina 17.9 KB Private       |  |

Get the OneDrive apps

Return to classic OneDrive

## Setting up a Desktop link

As an alternative to saving the link as a favourite, a desktop link is useful so that you can access the files each month when prompted. You may be prompted once again to 'Request Verification Code' and will need to choose 'Select Code'. Again, this may be re-directed to your spam folder.

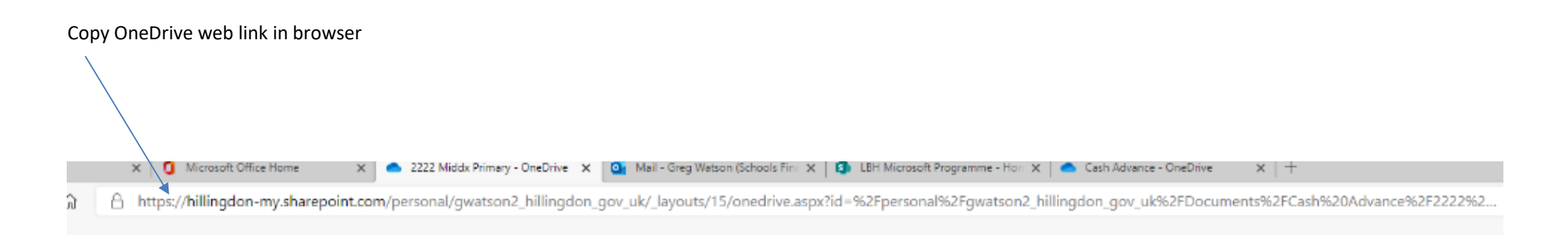

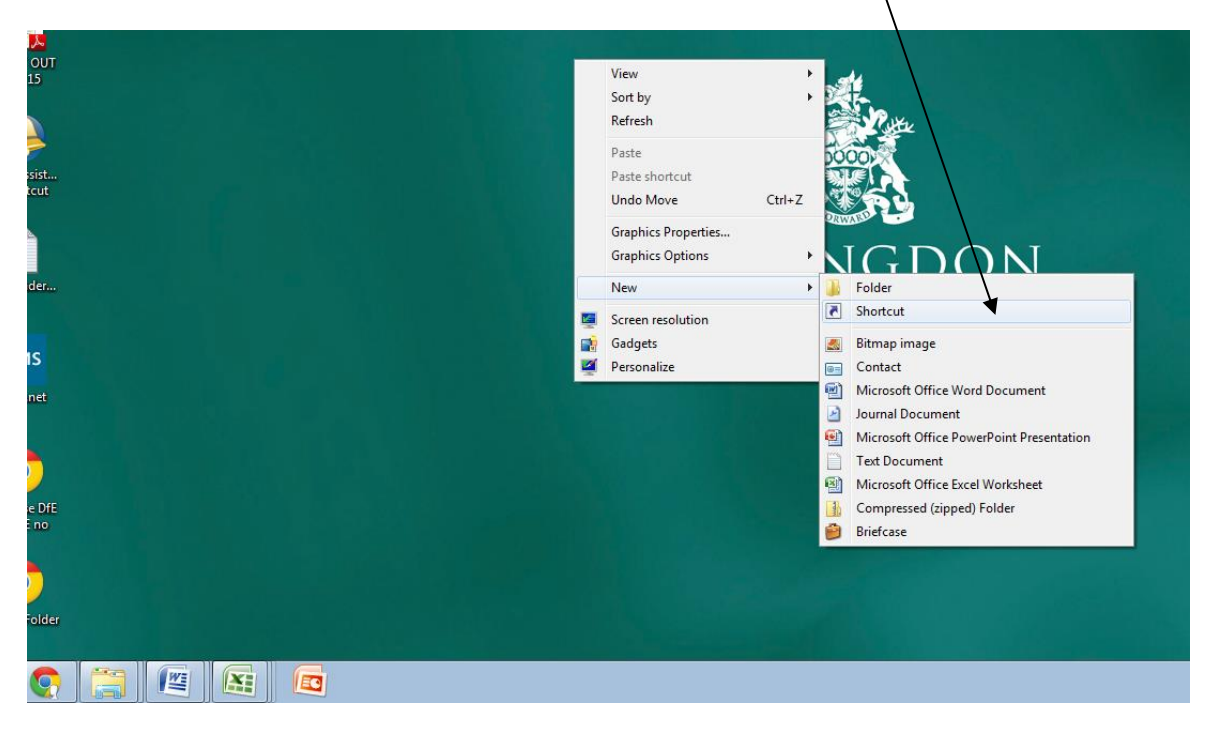

Go to your Desktop and right mouse click selecting New and Shortcut

Click in to the 'Type the location of the item' box and click on Paste

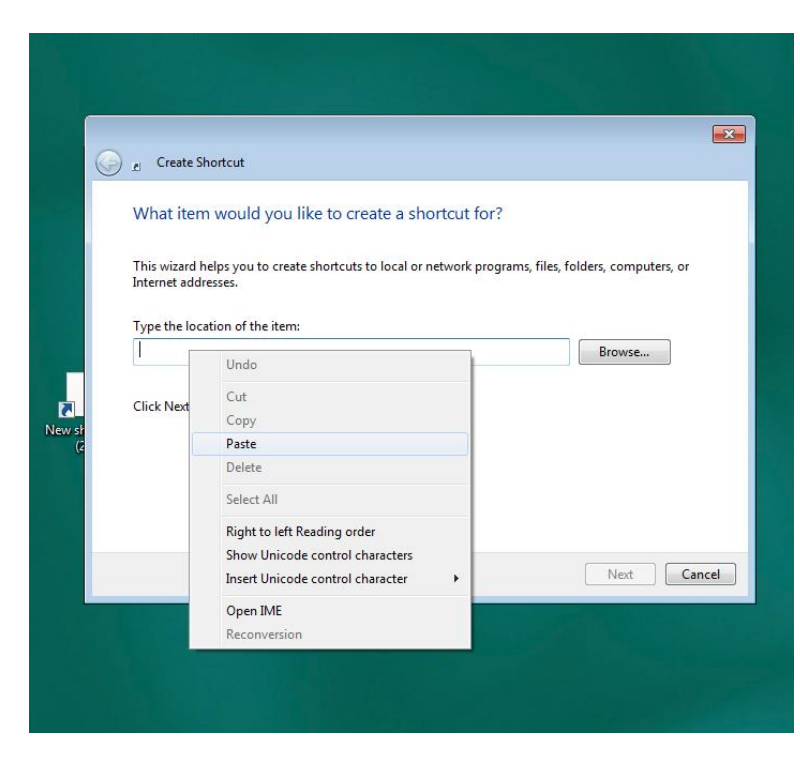

| Click on Next                                                                                                    |
|----------------------------------------------------------------------------------------------------|
|                                                                                                    |
| Create Shortcut                                                                                                    |
| What item would you like to create a shortcut for?                                                                           |
| This wizard helps you to create shortcuts to local or network programs, files, folders, computers, or<br>Internet addresses. |
| Type the location of the item:                                                                                               |
| n.gov.uk/folderview?id=0ByLejohgxiVhM2Z2WkJSUDVDTXM&usp=sharing Browse                                                       |
| Click Next to continue.                                                                                                    |
|                                                                                                    |
| Next Cancel                                                                                                    |
|                                                                                                    |

Type in suitable name for shortcut such as 'LA Cash Advances'

| 🚱 🧃 Create Shortcut                                     | <b>—</b>      |
|---------------------------------------------------------|---------------|
| What would you like to name the shortcut?               |               |
| Type a name for this shortcut:<br>New Internet Shortcut |               |
| Click Finish to create the shortcut.                    |               |
|                                                         |               |
|                                                         |               |
|                                                         |               |
|                                                         | Finish Cancel |

|                                           | ×             |  |  |  |
|-------------------------------------------|---------------|--|--|--|
| Create Shortcut                           |               |  |  |  |
| What would you like to name the shortcut? |               |  |  |  |
| Type a name for this shortcut:            |               |  |  |  |
| LA Cash Advances                          |               |  |  |  |
| Click Finish to create the shortcut.      |               |  |  |  |
|                                           | Finish Cancel |  |  |  |
|                                           |               |  |  |  |
|                                           |               |  |  |  |
| nally click on Finish                     |               |  |  |  |

A new Shortcut icon will now appear on your Desktop which can be selected any time to access OneDrive and your Cash Advance statements.

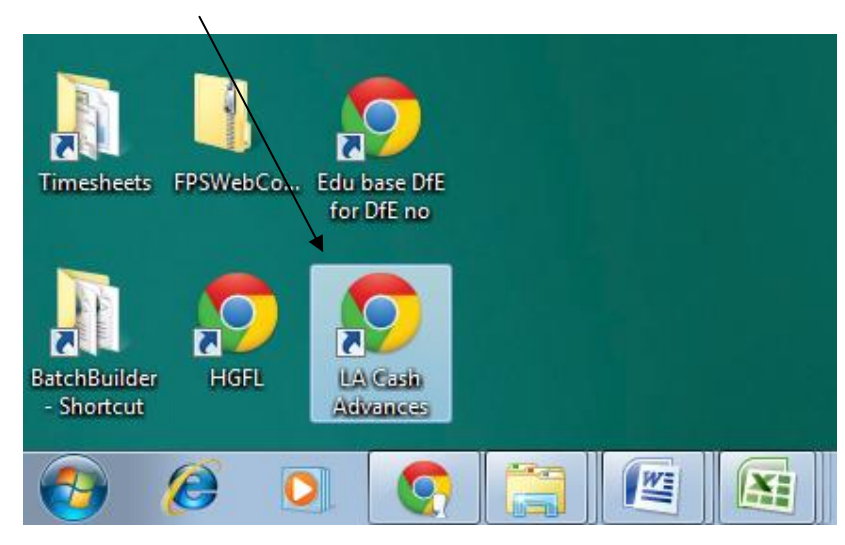

Schools Finance Team

November 2020